# **Guía de Uso** Expedientes

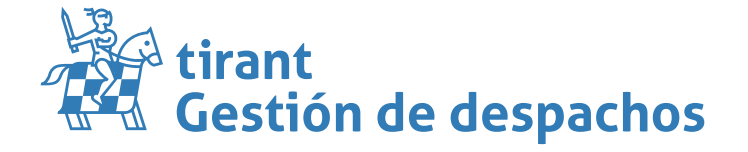

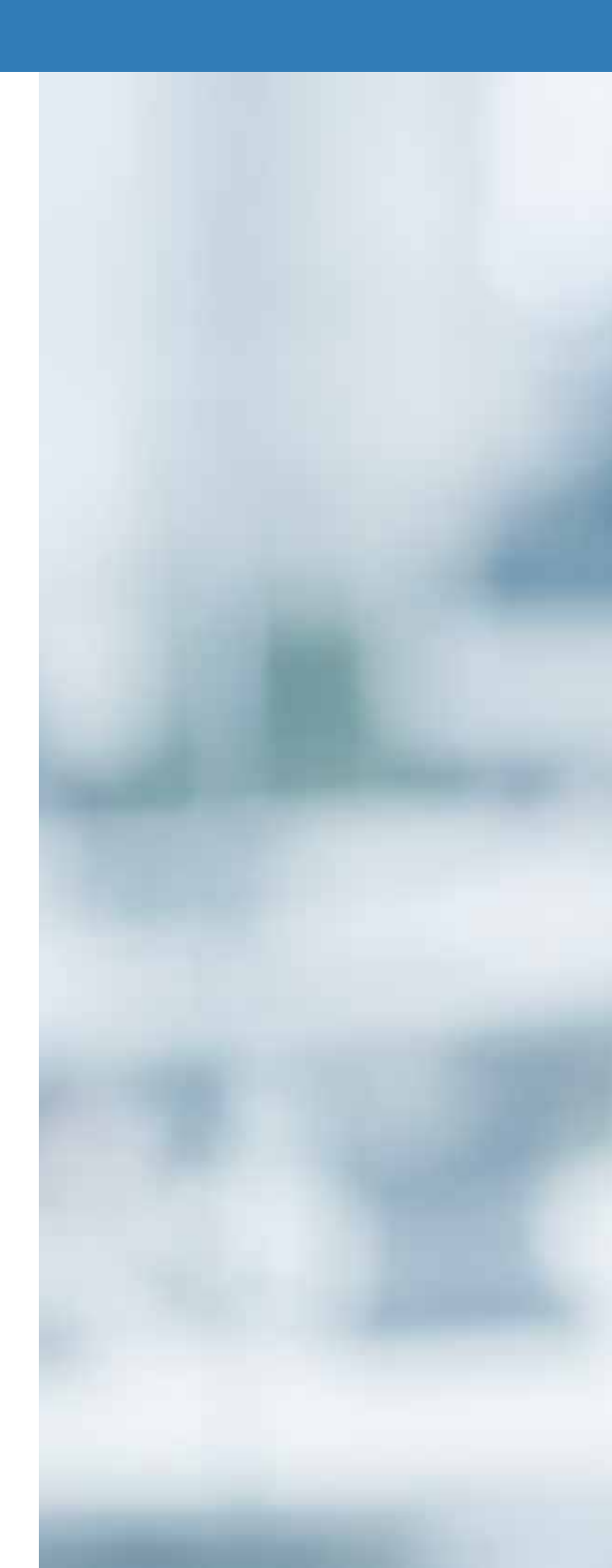

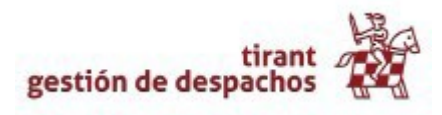

## Índice de contenidos

| <u>Contenido</u>                  | <u>1</u>  |
|-----------------------------------|-----------|
| <u>1. EXPEDIENTES</u>             | <u>2</u>  |
| <u>1.1. Búsqueda por voz</u>      | <u>2</u>  |
| <u>1.2. Datos obligatorios</u>    | <u>5</u>  |
| <u>1.3. Datos generales</u>       | <u>6</u>  |
| <u>1.4. Clientes</u>              | <u>9</u>  |
| <u>1.5. <b>Partes</b></u>         | <u>9</u>  |
| <u>1.6. Provisiones de fondos</u> | <u>9</u>  |
| <u>1.7. <b>Trámites</b></u>       | <u>10</u> |
| <u>1.8. Facturas y Proformas</u>  | <u>18</u> |
| <u>1.9. Tareas</u>                | <u>19</u> |
| <u>1.10. Archivos</u>             | <u>20</u> |
| <u>1.11. Emails</u>               | <u>20</u> |
| <u>1.12. <b>Docs. BB.DD</b></u>   | <u>23</u> |
| <u>1.13. Comentarios</u>          | <u>23</u> |
| <u>1.14. Mensajes Lexnet</u>      | <u>23</u> |
| 2. RECURSOS COMPARTIDOS           | <u>24</u> |

## **<u>1. EXPEDIENTES</u>**

#### 1.1. Búsqueda por voz

Nuestro gestor le da la opción de tener un <u>Reconocimiento de Voz</u> en el idioma que desee: <u>español</u> <u>o catalán</u> solo tiene que elegirlo y directamente quedará configurado:

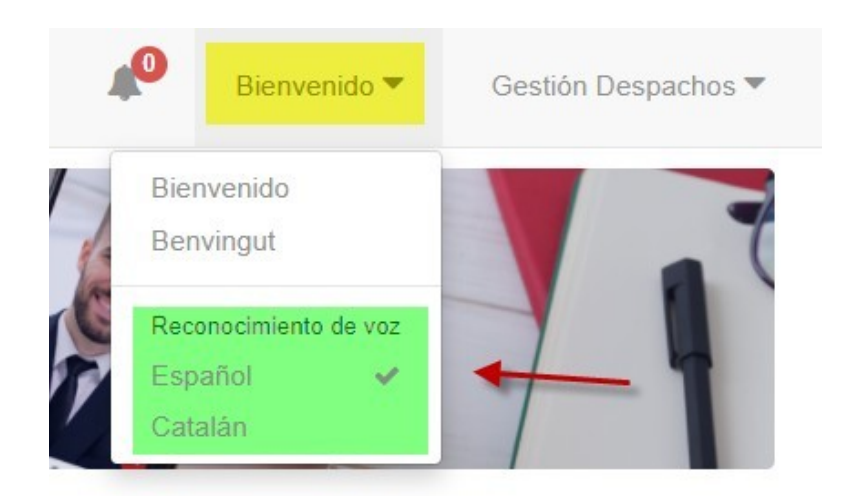

Desde el apartado de gestión de expedientes puede tener toda la información referente al expediente en una sola pantalla.

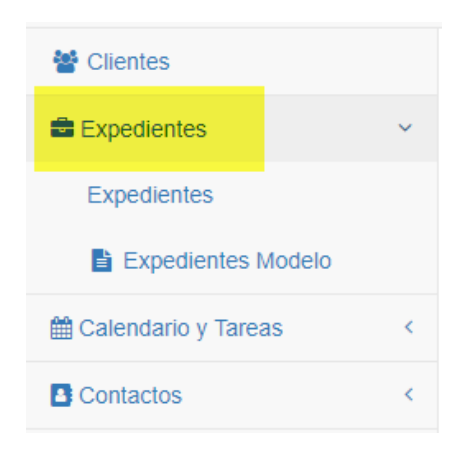

- Es posible exportar en diferentes formatos, un listado de nuestros expedientes creados.

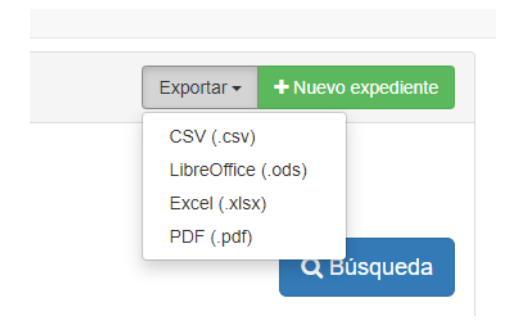

- Realizar una <u>Búsqueda Avanzada</u> de alguno de nuestros expedientes y la <u>búsqueda por voz:</u>

| Expedientes           | Búsqueda por voz<br>integrada    |
|-----------------------|----------------------------------|
| General               |                                  |
| General               | Busqueda Avanzada 🔺              |
| Número o denominación | Procurador                       |
| Número o denominación | Procurador                       |
| Responsable principal | Cliente                          |
| Responsable principal | ✓ Cliente: Seleccione una opción |

- Podrá seleccionar que columnas quiere que sean visibles para el listado de expedientes:

| Gestión Despachos Tirant |                                                      |   |
|--------------------------|------------------------------------------------------|---|
|                          | Selección de columnas para el listado de expedientes | × |
| Expedientes              |                                                      |   |
| •                        | ✓ Número                                             |   |
| General                  | Z Tipo de expediente                                 |   |
|                          | Fecha de Inicio                                      |   |
|                          | C Denominación                                       |   |
| //                       | Clientes                                             |   |
|                          | 🗆 Fecha de Fin                                       |   |
|                          | Fecha de Vencimiento                                 |   |
| Columnas                 | □ N.I.G                                              |   |
| + Número                 | Partes                                               |   |
| + Humero                 | Responsable                                          |   |
| 38/2020                  | Procurador                                           |   |
| 37/2020                  | Tribunal                                             |   |
| 26/2020                  | Autos/Rollo                                          |   |
| 30/2020                  | Código emails                                        |   |
| 35/2020                  |                                                      |   |
| 34/2020                  | Aceptar                                              |   |

- Para crear un nuevo expediente, pulse en Nuevo Expediente

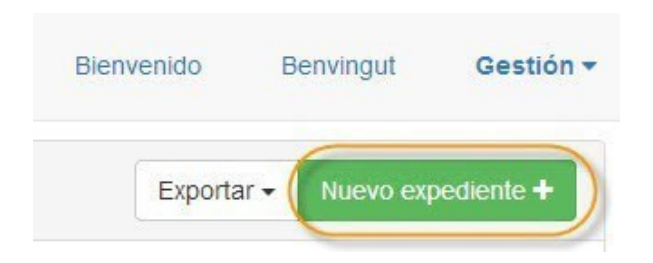

Señale el Tipo de expediente, Denominación, indique a qué cliente se le asigna y Grupo del Expediente al que pertenece. Así mismo puede añadir el NIG del expediente judicial o vincularlo a un grupo.

| Datos obligatorios               |     |                                                            |
|----------------------------------|-----|------------------------------------------------------------|
| * Tipo de expediente 🕒           |     | Grupo del Expediente 🛛 ¿Para qué sirven los grupos?        |
| Seleccione el tipo de expediente | ~   | DESPACHO                                                   |
| * Denominación                   |     |                                                            |
| Denominación                     |     |                                                            |
| N.I.G                            |     | * Número                                                   |
| N.I.G                            |     | Número expediente o vacio                                  |
|                                  |     | Deja esta casilla vacia para que se genere automáticamente |
| Cliente 🖶                        |     | Responsable                                                |
|                                  | х - | Seleccione el Responsable                                  |

- Si todavía no tiene creado el cliente, lo puede realizar desde esta venta pulsando en el icono + para crear un nuevo Cliente.
- Del mismo modo puede crear nuevos tipos de expedientes desde el icono + situado al lado de Tipo de expediente.

#### **1.1. Datos obligatorios**

Contiene los datos generales del expediente, como el responsable, las fechas de inicio, vencimiento y fin, el procurador, el número NIG, el Tribunal, y otros datos relativos al expediente. También podremos visualizar quien lo ha creado y la fecha de su creación.

| * Número                                                                                                    | * Tipo de expediente    |                                                     | Estado del expediente |                                                                       |   |
|----------------------------------------------------------------------------------------------------|-------------------------|-----------------------------------------------------|-----------------------|-----------------------------------------------------------------------|---|
| 42/2020                                                                                                    | Civil                   | ~                                                   | Abierto               |                                                                       |   |
| Grupos del expediente                                                                                        |                         |                                                     |                       |                                                                       |   |
| × DESPACHO                                                                                                   |                         |                                                     |                       |                                                                       |   |
| Cuantia                                                                                                    | Comercial               |                                                     |                       |                                                                       |   |
|                                                                                                    | Seleccione el Comercial | ~                                                   |                       |                                                                       |   |
| * Denominación                                                                                               |                         |                                                     |                       |                                                                       |   |
| PRUEBA GUIA EXPEDIENTES                                                                                      |                         |                                                     |                       |                                                                       |   |
| N.I.G                                                                                                    |                         |                                                     |                       |                                                                       |   |
| N.I.G                                                                                                    |                         |                                                     |                       |                                                                       |   |
|                                                                                                    |                         |                                                     |                       |                                                                       |   |
| Responsable principal                                                                                        |                         | Añadir otros usuarios                               |                       |                                                                       |   |
| Seleccione el Responsable                                                                                    | ~                       | Gestlón Despachos                                   | *                     | Añadir                                                                |   |
| Otros usuarios                                                                                               |                         |                                                     |                       |                                                                       |   |
|                                                                                                    |                         |                                                     |                       |                                                                       |   |
| Nombre                                                                                                    | e-mail                  | Opciones                                            |                       |                                                                       |   |
| Nombre                                                                                                    | e-mail                  | Opciones                                            |                       |                                                                       |   |
| Nombre Procurador                                                                                            | e-mail                  | Opciones                                            |                       | Tribunal 🖸                                                            |   |
| Nombre Procurador C Seleccione el Contacto                                                                   | e-mail                  | Opciones                                            | х -                   | Tribunal C                                                            |   |
| Nombre  Yrocurador  Seleccione el Contacto echa de Inicio                                                    | e-mail                  | Opciones                                            | × -                   | Tribunal D<br>Selectiona tribunal<br>Fecha de Fin                     | x |
| Nombre                                                                                                    | e-mail                  | Opciones Fecha de Vencimiento                       | × -                   | Tribunal C<br>Selectiona tribunal<br>Fecha de Fin                     |   |
| Nombre                                                                                                    | e mail                  | Opciones Fecha de Vencimiento  Fecha de Vencimiento | X +                   | Tribunal C<br>Selections tribunal<br>Fecha de Fin<br>M X Facha de Fin |   |
| Nombre Procurador  Seleccione el Contacto acha de Inicio  jue, 18 de junio de 2029 Jescripción Descripción   | e mail                  | Opciones   Fecha de Vencimiento                     | × +                   | Tribunal C<br>Selectiona tribunal<br>Fecha de Fin<br>M K Fecha de Fin | X |
| Nombre  Procurador  Seleccione el Contacto  echa de Inicio  jue, 18 de junio de 2020  escripción  utos/Rollo | e mail                  | Opciones         Fecha de Vencimiento               | X +                   | Tribunal C<br>Selecciona tribunal<br>Fecha de Fin<br>M K Fecha de Fin | × |

Una vez indicados estos datos, pulse en Nuevo expediente, y le aparecerán los datos específicos del expediente.

La información que puede almacenar en el gestor de expedientes es muy amplia, y se encuentra recogida a lo largo de una serie de pestañas

| 2020-23 - pru      | ieba - MARIA | ð      |             |          |                         |        |          | Setiquetas | 🛱 Eliminar        |                   | r SVolver          |
|--------------------|--------------|--------|-------------|----------|-------------------------|--------|----------|------------|-------------------|-------------------|--------------------|
| Datos<br>generales | Clientes     | Partes | Provisiones | Trámites | Facturas y<br>Proformas | Tareas | Archivos | Emails     | Docs. C<br>BB.DD. | omentarios<br>(0) | Mensajes<br>Lexnet |
|                    |              |        |             |          |                         |        |          |            |                   |                   |                    |
| → D                | atos gen     | erales |             |          |                         |        |          |            |                   |                   |                    |

- → Clientes
- ➔ Partes
- ➔ Provisiones
- ➔ Trámites
- ➔ Facturas y Proformas
- → Archivos
- → Emails
- → Docs. BB.DD
- ➔ Comentarios
- → Mensajes Lexnet

#### **1.1.Datos generales**

Podrá Editar el nombre del Expediente.

| 2020 - PRUE        | BA GUIA EXPE | DIENTES - Pe | pe López 🖋  | ar título |                         |                |         |
|--------------------|--------------|--------------|-------------|-----------|-------------------------|----------------|---------|
| Datos<br>generales | Clientes     | Partes       | Provisiones | Trámites  | Facturas y<br>Proformas | Tareas         | Archive |
| Datos obliga       | itorios      |              |             |           |                         |                |         |
| * Número           |              | * Tipo de ex | pediente    |           | ~                       | Estado del exp | ediente |

> Respecto a los responsables, podrá tener varios responsables asignados a un expediente

| Responsable principal |  | Añadir otros usuarios |          |        |
|-----------------------|--|-----------------------|----------|--------|
| Gestión Despachos 🗸   |  | Mikel                 | <b>^</b> | Añadir |
| Otros usuarios        |  |                       | ן        |        |
| Nombre e-mail         |  | Gestión Despachos     |          |        |
| Mikel Martínez        |  | Patricia              |          |        |
|                       |  | Mikel                 |          |        |

En este apartado puede definir el estado del expediente: Abierto --- Cerrado, y si lo cierra, automáticamente el programa lo llevará a Expedientes históricos.

> Nuevos campos a introducir en el expediente (tipo de procedimiento, cuantía y comercial)

| Datos obligatorios                           |                                      |                   |          |                                  |        |
|----------------------------------------------|--------------------------------------|-------------------|----------|----------------------------------|--------|
| * Número<br>42/2020<br>Grupos del expediente | * Tipo de expediente<br>Civil        |                   | (.       | Estado del expediente<br>Abierto |        |
| × DESPACHO                                   |                                      |                   |          |                                  |        |
| Cuantia                                      | Comercial<br>Seleccione el Comercial | ~                 | ]        |                                  |        |
| * Denominación                               |                                      |                   |          |                                  |        |
| PRUEBA GUIA EXPEDIENTES                      |                                      |                   |          |                                  |        |
| N.I.G                                        |                                      |                   |          |                                  |        |
| N.I.G                                        |                                      |                   |          |                                  |        |
| Responsable principal                        |                                      | Añadir otros usua | irios    |                                  |        |
| Seleccione el Responsable                    | ~                                    | Gestión Despach   | OS       |                                  | Añadir |
| Otros usuarios                               |                                      |                   |          |                                  |        |
| Nombre                                       | e-mail                               |                   | Opciones |                                  |        |
| Mikel                                        |                                      |                   | Û        |                                  |        |

Será posible asignar varios grupos a un expediente

| Datos obligatorios    |                      |                    |
|-----------------------|----------------------|--------------------|
| Número                | * Tipo de expediente | Estado del expedie |
| 42/2020               | Civil                | ✓ Abierto          |
| Grupos del expediente | e                    |                    |
| × DESPACHO × AD       | MINISTRADORES        |                    |
| Buscando              | ~                    |                    |
| Abril 2018            |                      |                    |
| ADMINISTRADORES       |                      |                    |
| Administrativo        |                      |                    |
| becarios              |                      |                    |
| Demo                  |                      | -                  |
| N.I.G                 |                      |                    |

Envío de correos a la Bandeja de entrada de un expediente junto a la posibilidad de copiar con el correo y el código de cada expediente, siguiendo las instrucciones indicadas por el propio programa.

| Email asignado al despacho                                                                                                    | Código del expediente                                                                                                    |                                                                                                    |
|----------------------------------------------------------------------------------------------------|----------------------------------------------------------------------------------------------------|----------------------------------------------------------------------------------------------------|
| gestiondespachostirant.bcc8a678@desi                                                                                                    | ad02153f                                                                                                    |                                                                                                    |
| Los correos se deben dirigir a la dirección i                                                                                                    | ndicada y se debe añadir el có                                                                                                    | ódigo indicado en el asunto                                                                                                    |
|                                                                                                    | AVISO IMPOR                                                                                                    | TANTE                                                                                                    |
| Recepción de correos en expedientes del u                                                                                                    | suario de Tirant Gestión.                                                                                                    |                                                                                                    |
| Tirant Gestión, facilitará para cada asunto j                                                                                                    | udicial del cliente, un buzón es                                                                                                    | specífico que servirá para la gestión de la documentación jud                                                                                                    |
| asociada al procedimiento.                                                                                                    |                                                                                                    |                                                                                                    |
| Este buzon especifico, consistente en un c                                                                                                    | odigo asociado a una cuenta d<br>conia"                                                                                                    | de Correo Tirant precedida dei nombre dei cliente, debera figi                                                                                                    |
|                                                                                                    |                                                                                                    |                                                                                                    |
|                                                                                                    |                                                                                                    |                                                                                                    |
| La finalidad es que el procurador del cliente                                                                                                    | e, en la casilla de "correo en co                                                                                                    | opia", inserte dicho buzón específico, con la funcionalidad de                                                                                                    |
| el correo principal y su documentación, pue                                                                                                    | e, en la casilla de "correo en co<br>edan ser fácilmente gestionado                                                                                                    | opia", inserte dicho buzón específico, con la funcionalidad de<br>os por el cliente y ordenados en Tirant Gestión.                                                                                                    |
| La finalidad es que el procurador del cliente<br>el correo principal y su documentación, pue                                                                                                    | e, en la casilla de "correo en co<br>adan ser fácilmente gestionado                                                                                                    | opia", inserte dicho buzón específico, con la funcionalidad de<br>os por el cliente y ordenados en Tirant Gestión.                                                                                                    |
| La finalidad es que el procurador del cliente<br>el correo principal y su documentación, pue<br>Esta notificación no es sustitutiva de la<br>gestionar la comunicación entre el proc                                                                                                    | e, en la casilla de "correo en co<br>adan ser fácilmente gestionado<br>notificación que el procurado<br>urador y su cliente sino simo                                                                                                  | opia", inserte dicho buzón específico, con la funcionalidad de<br>os por el cliente y ordenados en Tirant Gestión.<br>Ior debe efectuar al cliente, dado que no tiene la finalidad                                                                                                    |
| La finalidad es que el procurador del cliente<br>el correo principal y su documentación, pue<br><u>Esta notificación no es sustitutiva de la</u><br><u>gestionar la comunicación entre el proc</u><br>información.                                                                                                    | e, en la casilla de "correo en co<br>edan ser fácilmente gestionado<br>notificación que el procurado<br>urador y su cliente, sino simp                                                                                                 | opia", inserte dicho buzón específico, con la funcionalidad de<br>os por el cliente y ordenados en Tirant Gestión.<br><b>Ior debe efectuar al cliente, dado que no tiene la finalidad</b><br>olemente la de facilitar la gestión documental y archivo de dic                                                                                                    |
| La finalidad es que el procurador del cliente<br>el correo principal y su documentación, pue<br><u>Esta notificación no es sustitutiva de la</u><br><u>gestionar la comunicación entre el proc</u><br>información.                                                                                                    | e, en la casilla de "correo en co<br>adan ser fácilmente gestionado<br><u>notificación que el procurado</u><br><u>urador y su cliente</u> , sino simp                                                                                  | opia", inserte dicho buzón específico, con la funcionalidad de<br>os por el cliente y ordenados en Tirant Gestión.<br>Ior debe efectuar al cliente, dado que no tiene la finalidad<br>olemente la de facilitar la gestión documental y archivo de dic                                                                                                    |
| La finalidad es que el procurador del cliente<br>el correo principal y su documentación, pue<br><u>Esta notificación no es sustitutiva de la</u><br><u>gestionar la comunicación entre el proc</u><br>información.<br>La responsabilidad de las comunicaciones                                                                          | e, en la casilla de "correo en co<br>adan ser fácilmente gestionado<br><u>notificación que el procurado</u><br><u>urador y su cliente</u> , sino simp<br>entre el procurador y el cliente                                              | opia", inserte dicho buzón específico, con la funcionalidad de<br>os por el cliente y ordenados en Tirant Gestión.<br>Ior debe efectuar al cliente, dado que no tiene la finalidad<br>olemente la de facilitar la gestión documental y archivo de dic<br>e, no es objeto de intermediación por parte de Tirant, por lo qu                                                              |
| La finalidad es que el procurador del cliente<br>el correo principal y su documentación, pue<br><u>Esta notificación no es sustitutiva de la</u><br><u>gestionar la comunicación entre el proc</u><br>información.<br>La responsabilidad de las comunicaciones<br>cualquier responsabilidad derivada de dich                            | e, en la casilla de "correo en co<br>adan ser fácilmente gestionado<br>notificación que el procurado<br>urador y su cliente, sino simp<br>entre el procurador y el cliente<br>as comunicaciones, será respo                            | opia", inserte dicho buzón específico, con la funcionalidad de<br>os por el cliente y ordenados en Tirant Gestión.<br>Ior debe efectuar al cliente, dado que no tiene la finalidad<br>olemente la de facilitar la gestión documental y archivo de dic<br>e, no es objeto de intermediación por parte de Tirant, por lo qu<br>onsabilidad exclusiva de sus emisores/receptores y de sus |
| La finalidad es que el procurador del cliente<br>el correo principal y su documentación, pue<br><u>Esta notificación no es sustitutiva de la</u><br><u>gestionar la comunicación entre el proc</u><br>información.<br>La responsabilidad de las comunicaciones<br>cualquier responsabilidad derivada de dich<br>plataformas y soportes. | e, en la casilla de "correo en co<br>adan ser fácilmente gestionado<br><u>notificación que el procurado</u><br><u>urador y su cliente</u> , sino simp<br>entre el procurador y el cliente<br>as comunicaciones, será respo             | opia", inserte dicho buzón específico, con la funcionalidad de<br>os por el cliente y ordenados en Tirant Gestión.<br>Ior debe efectuar al cliente, dado que no tiene la finalidad<br>olemente la de facilitar la gestión documental y archivo de dic<br>e, no es objeto de intermediación por parte de Tirant, por lo qu<br>onsabilidad exclusiva de sus emisores/receptores y de sus |
| La finalidad es que el procurador del cliente<br>el correo principal y su documentación, pue<br>Esta notificación no es sustitutiva de la<br>gestionar la comunicación entre el proc<br>información.<br>La responsabilidad de las comunicaciones<br>cualquier responsabilidad derivada de dich<br>plataformas y soportes.               | e, en la casilla de "correo en co<br>adan ser fácilmente gestionado<br><u>notificación que el procurado</u><br><u>urador y su cliente</u> , sino simp<br>entre el procurador y el cliente<br>as comunicaciones, será respo<br><u>u</u> | opia", inserte dicho buzón específico, con la funcionalidad de<br>os por el cliente y ordenados en Tirant Gestión.<br>Ior debe efectuar al cliente, dado que no tiene la finalidad<br>olemente la de facilitar la gestión documental y archivo de dic<br>e, no es objeto de intermediación por parte de Tirant, por lo qu<br>onsabilidad exclusiva de sus emisores/receptores y de sus |

Instrucciones del propio programa

Para enviar comunicaciones por email referentes al expediente: 42/2020-PRUEBA GUIA EXPEDIENTES

1. Envía tus mensajes al menos a uno de los responsables del expediente:

2. Pon en copia (CC) la dirección de recepción de mensajes del despacho: gestiondespachostirant.bcc8a678@despachos.tirant.com

3. Incluye en el asunto del mensaje el código del expediente: ad02153f

Y podrá localizar los Email que reciba en la carpeta de "Emails"

|                           |          |        | 🍽 E     |
|---------------------------|----------|--------|---------|
| Tareas                    | Archivos | Emails | Docs. I |
|                           |          |        |         |
| Estado del exp<br>Abierto | ediente  |        |         |

#### 1.1. Clientes

vinculamos el expediente a uno o varios de nuestros clientes, o si aún no tenemos de alta al cliente, también podemos darlo de alta en el sistema directamente.

La aplicación nos permite añadir a más de un cliente al mismo expediente.

| 20 - PRUEBA G                                   | UIA EXPEDIENTES - Pepe López                           | 1           |             |                                        |                                                                  |          |                    | N Etiqu      | uetas 📋 Eliminar                   | Compartir DV  |
|-------------------------------------------------|--------------------------------------------------------|-------------|-------------|----------------------------------------|------------------------------------------------------------------|----------|--------------------|--------------|------------------------------------|---------------|
| atos generales                                  | Clientes Partes                                        | Provisiones | Trámites    | Facturas y<br>Proformas                | Tareas                                                           | Archivos | Emails             | Docs. BB.DD. | Comentarios<br>(0)                 | Mensajes Lexn |
| .ñadir clientes al<br>:lient <mark>e 🛛 🖌</mark> | expediente<br>Desde aquí podrá crear nuevo<br>clientes | s           |             | Si ya lo tiene c<br>caracteres y apare | rreado, introduzca tres<br>ecerá su cliente. Pulse en<br>Añadir. |          | Añadir al expedien | te           |                                    |               |
| Por favor, introduzo                            | Desde aqui podrá editar los                            |             | NIEKOERNIE  |                                        | DIE                                                              |          | THE                | Podrá el     | liminar el cliente o<br>expediente | iel           |
| Pane Lónez                                      |                                                        |             | NIF/CIF/NIE |                                        | Poblacion                                                        |          | Telefono           |              |                                    |               |

### 1.2. Partes

En este apartado definimos los intervinientes en el expediente como la parte contraria, abogado contrario, peritos, notario, etc.

Podemos añadirlos de la lista de contactos o crearlos directamente desde el icono +

| atos generales             | Clientes | Partes           | Provisiones | Trámites   | Facturas y<br>Proformas | Tareas      | Archivos | Emails | Docs. BB.DD. | Coment<br>(0 | tarios Mensajes L<br>) |
|----------------------------|----------|------------------|-------------|------------|-------------------------|-------------|----------|--------|--------------|--------------|------------------------|
| Añadir                     |          |                  |             |            |                         |             |          |        |              |              |                        |
| Partes 🖸 🔺                 | Crea     | r, nuevas partes |             |            |                         |             |          |        |              | Añadi        | r partes al            |
|                            |          |                  |             |            |                         |             |          |        |              |              | euelle                 |
|                            |          |                  |             |            |                         |             |          | × -    | Añadir       |              |                        |
| Number and French          |          |                  |             |            |                         |             |          | × -    | Añadir       |              |                        |
| Partes del Exped           | iente    |                  | -           |            |                         |             |          | × •    | Añadir       |              |                        |
| Partes del Exped<br>Nombre | iente    |                  | -           | Tipo de Co | ontacto                 | NIF/CIF/NIE | Poblaci  | x -    | Añadir       | léfono       | Opciones               |
| Partes del Exped           | iente    |                  | _           | Tipo de Co | ontacto                 | NIF/CIF/NIE | Poblaci  | x -    | Añadir       | léfono       | Opciones               |
| Partes del Exped           | iente    |                  | -           | Tipo de Co | ontacto                 | NIF/CIF/NIE | Poblaci  | × -    | Añadir       | léfono       | Opciones               |
| Partes del Exped<br>Nombre | iente    |                  | _           | Tipo de Co | ontacto                 | NIF/CIF/NIE | Poblaci  | x -    | Añadir<br>Te | léfono       | Opciones               |

## 1.3. Provisiones de fondos

Indicará las provisiones de fondos recibidas para este expediente. Para crearlas desde

| Comenta<br>(0) | rios | Mensajes Lexnet |
|----------------|------|-----------------|
|                | ŀ    | Nueva Provisión |
|                |      |                 |

Una vez creada, visualizará una tabla con los siguientes datos: cliente, fecha de emisión, descripción, importe, importe consumido de la provisión, y lo disponible.

Desde esta tabla tiene acceso a las siguientes acciones:

- Editar la provisión
- Crear nuevo recibo
- ▶ Eliminar 💼

Puede generar recibos de las provisiones

| 020 - PRUEBA G     | UIA EXPEDIENTES | - Pepe López 🤞 | ,             |          |                         |        |          |           | Setique                                     | tas 📋 Eliminar     | Compartir SVC     |
|--------------------|-----------------|----------------|---------------|----------|-------------------------|--------|----------|-----------|---------------------------------------------|--------------------|-------------------|
| )atos generales    | Clientes        | Partes         | Provisiones   | Trámites | Facturas y<br>Proformas | Tareas | Archivos | Emails    | Docs. BB.DD.                                | Comentarios<br>(0) | Mensajes Lexne    |
| Lista de Provision | es              |                |               |          |                         |        |          |           | Podrá Editar, Elimina<br>crear nuevo recibo | iro                | + Nueva Provisión |
| Cliente            |                 |                | Fecha emisión | Desc     | ripción                 |        |          | Importe   | Consumido                                   | Disponible         | -                 |
|                    |                 |                | 22/06/2020    | pruel    | pa                      |        |          | 200.0000€ | 0.0000€                                     | 200.0000€          | A 🕅 🖾             |

#### 1.1. Trámites

| tos generales     | Clientes            | Partes          | Provisiones      | Trámites | Facturas y<br>Proformas | Tareas | Archivos           | Emails | Docs. BB.DD     | Comentarios<br>(0) | Mensajes Lex    |
|-------------------|---------------------|-----------------|------------------|----------|-------------------------|--------|--------------------|--------|-----------------|--------------------|-----------------|
| ámites Previstos  | Trámites Realizados | A Facturar Trán | mites Facturados |          |                         |        |                    |        |                 |                    |                 |
| Lista de trámites |                     |                 |                  |          |                         |        |                    |        |                 |                    | • Nuevo Trámite |
| Fecha Inicio      | Тіро                | Concepto        | Descripción      |          |                         |        | Fecha fin prevista | Plazo  | Horas previstas | Calendario         |                 |
|                   |                     |                 |                  |          |                         |        |                    |        |                 |                    |                 |

El trámite irá pasando por los diferentes estados, conforme se va actualizando el mismo:

#### - Trámites Previstos

En este apartado definimos todos los trámites a realizar en el expediente. Para cada uno de ellos, indicará fecha de inicio, el plazo y el programa le indicará la fecha de finalización.

| Trámites Previstos       Trámites Realizados       A Facturar       Trámites Facturados         Lista de trámites       Podrá ir actualizando el trámite, pasando por los diferentes estados del mismo       Fecha fin       Horas | + Nt       | luevo Trámite  |
|----------------------------------------------------------------------------------------------------|------------|----------------|
| Lista de trámites Podrá ir actualizando el trámite, pasando por los diferentes estados del mismo Fecha fin Horas                                                                                                    | + N        | luevo Trámite  |
| Fecha fin Horas                                                                                                    |            |                |
| Fecha Inicio Tipo Concepto Descripción prevista Plazo prevista                                                                                                    | Calendario |                |
| 23/06/2020 Trámite Consulta Presencial prueba prueba                                                                                                    | Tramites 🖋 | ۲ <del>ش</del> |

#### - Trámites realizados

En esta pestaña se relacionan los trámites que pasan de previstos a realizados pudiendo modificarlos conforme a los últimos detalles de su realización

| Trámites Previstos   | Trámites Realizado  | A Facturar             | Trámites Facturados |                      |       |  |
|----------------------|---------------------|------------------------|---------------------|----------------------|-------|--|
| Lista de trámite     | es                  |                        |                     |                      |       |  |
| Fecha<br>Realización | Тіро                | Concepto               | Descripción         | Responsable          | Horas |  |
| 23/06/2020           | Trámite<br>Genérico | Consulta<br>Presencial | prueba              | Gestión<br>Despachos | 0     |  |

#### - A facturar

En este apartado se facturan los trámites realizados del expediente. Señale en el trámite realizado a facturar

| 020 - F | PRUEBA G       | UIA EXPEDIENTES     | - Pepe López 🕜  | •                |          |                         |        |             |        |
|---------|----------------|---------------------|-----------------|------------------|----------|-------------------------|--------|-------------|--------|
| tos gen | erales         | Clientes            | Partes Pr       | rovisiones       | Trámites | Facturas y<br>Proformas | Tareas | Archivos    | Emails |
| rámites | Previstos      | Trámites Realizados | A Facturar Trán | nites Facturados |          |                         |        |             |        |
| 42/2    | 020 - PRUI     | EBA GUIA EXPEDIE    | NTES            |                  |          |                         |        |             |        |
| Trám    | nites          |                     |                 |                  |          |                         |        |             |        |
| Selec   | ccione los trá | mites a facturar:   |                 |                  |          |                         |        |             |        |
|         | Honorarios     | 5                   | Descuento (%)   | Suplidos         |          | Concepto                |        | Descripción |        |
|         | 45,2600€       |                     | 0               | 0,0000€          | actura   | Consulta Prese          | encial | prueba      |        |

#### - Trámites Facturados

En este apartado se relacionan los trámites del expediente que han sido facturados.

| os generales                            | Cilentes            | Partes    | Provisiones         | Trámites | Facturas y<br>Proformas | Tareas | Archivos             | Emails         | Docs.     |
|-----------------------------------------|---------------------|-----------|---------------------|----------|-------------------------|--------|----------------------|----------------|-----------|
| âmiles Pievislos                        | Trâmiles Realizados | AFacturar | Trámites Facturados |          |                         |        |                      |                |           |
|                                         |                     |           |                     |          |                         |        |                      |                |           |
| Lista de trámit                         | 95                  |           |                     |          |                         |        |                      |                |           |
| Lista de trámit<br>Fecha<br>Realización | Tipo                | Concepto  | Descripción         |          |                         |        | Serie<br>facturación | Número factura | Honorario |

- Para crear nuevos trámites pulse en Nuevo Trámite:

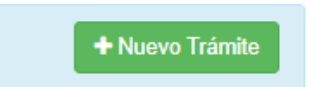

Se abrirá una ventana donde introducir los siguientes datos:

- Tipo de trámite que, si no ha sido configurado previamente, podrá hacerlo en este momento.
- Concepto de Facturación que, si no está anteriormente configurado, lo puede configurar desde aquí.
- > Descripción del trámite
- Seleccionar al responsable del Trámite
- > Introducir la fecha de inicio como la fecha fin prevista del trámite.
- > Introducir la hora de inicio como la hora fin del trámite.
- Plazo de realización, hora Plazo

| Trámite                    |   |                    |                     |
|----------------------------|---|--------------------|---------------------|
| Datos del trámite          |   | Planificación      |                     |
| Tipo de trámite 🛃          |   | * Fecha inicio     | Hora Inicio         |
| Seleccione tipo de trámite | ~ | 23/06/2020         | 1 ×                 |
| Concepto Facturación 🖶     |   | Fecha fin prevista | Hora Fin            |
| Consulta Presencial        | ~ | <b>*</b>           | <b>*</b>            |
| Responsable                |   | Plazo realizacion  | Hora Plazo          |
| Seleccione el Responsable  | ~ | <b>*</b>           | 1 ×                 |
| Descripción                |   |                    |                     |
|                            |   |                    |                     |
|                            |   |                    |                     |
|                            |   |                    |                     |
|                            |   |                    | Crear Trámite Salir |
|                            |   |                    |                     |

Una vez creado el trámite, se nos abrirá una <u>nueva ventana de visualización</u>, donde accederemos al trámite creado.

| Datos                  | Facturación | Avis  | ios      |                | Archivos |          | Comentarios<br>(0)                     |
|------------------------|-------------|-------|----------|----------------|----------|----------|----------------------------------------|
| Tipo de trámite 🖪      |             |       | * Fed    | ha inicio      | Hor      | a Inicio |                                        |
| Trámite Genérico       |             | ~     | <b>m</b> | 23/06/2020     |          | ×        |                                        |
| Concepto Facturación 🗄 |             |       | Fech     | a fin prevista | Hor      | a Fin    | Horas previstas                        |
| Consulta Presencial    |             | ~     | <b>#</b> | ×              |          | ×        | 00:00                                  |
| Responsable            |             |       | Plaz     | o realización  | Hor      | a Plazo  | -+ -+                                  |
| Gestión Despachos      |             | ~     | <b>m</b> | ×              |          | ×        |                                        |
| Descripción            |             |       |          |                |          |          |                                        |
| prueba                 |             |       |          | R              | ealizado |          |                                        |
|                        |             |       |          |                | No       |          | <ul> <li>Iniciar cronómetro</li> </ul> |
|                        |             |       | Fecha    | Realización    |          |          | Horas realizadas                       |
|                        |             |       | m        | 23/06/2020     |          |          | 00:00                                  |
|                        |             |       | Hora F   | Realización    |          |          | -+ -+                                  |
|                        |             |       | <b></b>  | ×              |          |          |                                        |
|                        |             | li li |          |                |          |          |                                        |

En esta nueva ventana, podremos visualizar:

#### • Datos del trámite

Desde donde podremos indicar que vamos a facturar el trámite por horas, bien indicando las Horas previstas, o Iniciando el cronómetro para que nos registre las horas realizadas.

| * Fecha inicio     | Hora Inicio |                      |
|--------------------|-------------|----------------------|
| 23/06/2020         | 🛍 🗙         |                      |
| Fecha fin prevista | Hora Fin    | Horas previstas      |
| 🗯 🗙                | <b>*</b>    | 00:00                |
| Plazo realización  | Hora Plazo  | -+ -+                |
| 🛗 🗙                | 🛗 🗙         |                      |
| Realizado<br>No    | I           | O Iniciar cronómetro |
| Fecha Realización  |             | Horas realizadas     |
| 23/06/2020         |             | 00:00                |
| Hora Realización   |             | -+ -+                |
|                    |             |                      |

Una vez iniciado el cronómetro, este nos indicará que se encuentra en marcha, no podrá ser iniciado de nuevo hasta que este no sea parado.

| prueba<br>00:01:03 00:01:<br>Horas realizadas Sesión a | 03          | Ayuda   | <b>*</b>  | 3ienvenido 🔫      | Gestiór    |
|--------------------------------------------------------|-------------|---------|-----------|-------------------|------------|
|                                                        |             |         |           |                   | 🕈 Eliminar |
| A                                                      | rchivos     |         |           | Comentario<br>(0) | S          |
|                                                        | Hora Inicio |         |           |                   |            |
| 20                                                     | 🛍 🗙         |         |           |                   |            |
| ta                                                     | Hora Fin    |         |           | Horas previstas   |            |
|                                                        | <b>*</b>    |         |           | 00:00             |            |
| n                                                      | Hora Plazo  |         |           | -+ -+             |            |
|                                                        | <b>*</b>    |         |           |                   |            |
| Realizado                                              |             |         |           |                   |            |
| No                                                     |             | El cron | ómetro ya | está en marcha    |            |
| n                                                      |             |         | Horas rea | lizadas           |            |
| 0                                                      |             |         | 00:00     | 00                |            |
|                                                        |             |         | -+-       | -+                |            |

Desde esta ventana podremos pasar a indicar si el trámite se ha **realizado- Sí**, y se marcará la fecha de realización del trámite.

|   | * Fed                                 | cha inicio                                                                                                    |                                                                                                    | F |
|---|---------------------------------------|----------------------------------------------------------------------------------------------------|----------------------------------------------------------------------------------------------------|---|
|   | <b>#</b>                              | 23/06/2020                                                                                                    |                                                                                                    |   |
|   | Fech                                  | na fin prevista                                                                                                    |                                                                                                    | H |
| ~ | *                                     | ×                                                                                                    |                                                                                                    |   |
|   | Plaze                                 | o realización                                                                                                    |                                                                                                    | н |
| ~ | <b>m</b>                              | ×                                                                                                    |                                                                                                    |   |
|   |                                       |                                                                                                    |                                                                                                    |   |
|   |                                       | Realizado                                                                                                    |                                                                                                    |   |
|   |                                       | Si                                                                                                    |                                                                                                    |   |
|   | Fecha                                 | Realización                                                                                                    |                                                                                                    |   |
|   | <b>#</b>                              | 23/06/2020                                                                                                    |                                                                                                    |   |
|   | Hora F                                | Realización                                                                                                    |                                                                                                    |   |
|   | <b>#</b>                              | ×                                                                                                    |                                                                                                    |   |
|   | · · · · · · · · · · · · · · · · · · · | <ul> <li>Fech</li> <li>✓</li> <li>✓<td><ul> <li>* Fecha inicio</li> <li> <ul> <li>* Fecha inicio</li> <li># 23/06/2020</li> <li>Fecha fin prevista</li> <li># ×</li> </ul> </li> <li>Piazo realización         <ul> <li># ×</li> <li>Piazo realización</li> <li># ×</li> </ul> </li> <li>Fecha Realización         <ul> <li># 23/06/2020</li> <li>Hora Realización</li> <li># 23/06/2020</li> <li>Hora Realización</li> <li># a</li> </ul> </li> </ul></td><td></td></li></ul> | <ul> <li>* Fecha inicio</li> <li> <ul> <li>* Fecha inicio</li> <li># 23/06/2020</li> <li>Fecha fin prevista</li> <li># ×</li> </ul> </li> <li>Piazo realización         <ul> <li># ×</li> <li>Piazo realización</li> <li># ×</li> </ul> </li> <li>Fecha Realización         <ul> <li># 23/06/2020</li> <li>Hora Realización</li> <li># 23/06/2020</li> <li>Hora Realización</li> <li># a</li> </ul> </li> </ul> |   |

## ◆ Facturación

| Trámite - prueba<br>Expediente - 42/2020 - PRUEBA GUIA EXPEDIENTES |                  |            |                     |                          |               |          |
|--------------------------------------------------------------------|------------------|------------|---------------------|--------------------------|---------------|----------|
| Datos                                                              | Facturación      |            | Avis                | 305                      |               | Archivos |
|                                                                    |                  | Honorarios | ¿A Fac              | turar?<br>lo<br>Suplidos |               |          |
|                                                                    | Horas realizadas | 45,26      | Horas a facturar () | 0,0<br>Ho                | norarios/Hora |          |
|                                                                    | 00:03            |            |                     | 0                        | ,0            |          |
|                                                                    |                  |            | Mostrar hora        | s en factura             |               |          |
|                                                                    |                  |            | Actualizar Trámite  | I Facturar               |               |          |

## <u>¿A Facturar? Sí</u>

| Trámite - prueba<br>Expediente - 42/20 | a<br>)20 - PRUEBA GUIA EXPEDIEN'                                                                   | TES                                                |                                            |                    |                    |                 | 🛱 Eliminar         | <b>'D</b> Volve |
|----------------------------------------|----------------------------------------------------------------------------------------------------|----------------------------------------------------|--------------------------------------------|--------------------|--------------------|-----------------|--------------------|-----------------|
|                                        | Datos                                                                                              | Fa                                                 | cturación                                  | Avis               | 505                | Archivos        | Comentarios<br>(1) |                 |
|                                        | Una vez pase a facturar, podr<br>honorarios, suplidos en el caso<br>Honorarios/Hora si es así como | á indicar los<br>de haberlos, y<br>o va a facturar | Honorarios                                 | ¿A Fac             | turar?<br>Suplidos |                 |                    |                 |
|                                        |                                                                                                    | Hor                                                | as realizadas                              | Horas a facturar 🤇 | D                  | Honorarios/Hora |                    |                 |
|                                        |                                                                                                    | 00                                                 | :03                                        | 00:00              |                    | 0,0             |                    |                 |
|                                        |                                                                                                    |                                                    | -+                                         | -+ -+              |                    |                 |                    |                 |
|                                        | Sic                                                                                                | lesea que las horas<br>factura, se deberá i        | s sean visibles en la<br>narcar la casilla | O Mostrar hora     | s en factura       |                 |                    |                 |
|                                        | _                                                                                                  |                                                    |                                            | Actualizar Trámite | Facturar           |                 |                    |                 |

¡Pasará a la pantalla de! "A facturar" para que seleccione los tramites que desea facturar y las provisiones.

| 20 - F | PRUEBA GUIA EXPEDIEN                   | TES - Pepe Lópe      | z 🖋              |              |                         |                   |                |
|--------|----------------------------------------|----------------------|------------------|--------------|-------------------------|-------------------|----------------|
| s gen  | erales Clientes                        | Partes               | Provisiones      | Trámites     | Facturas y<br>Proformas | Tareas            | Archivos       |
| mites  | s Previstos Trámites Realizad          | dos A Facturar       | Trámites Factura | dos          |                         |                   |                |
| 42/2   | 2020 - PRUEBA GUIA EXPE                | EDIENTES             |                  |              |                         |                   |                |
| Trán   | nites                                  |                      |                  |              |                         |                   |                |
| Sele   | ccione los trámites a facturar:        |                      |                  |              |                         |                   |                |
|        | Honorarios                             | Descuento            | (%) Suplidos     |              | Concepto                |                   | Descripció     |
|        | 100,0000€                              | 0                    | 0,0000€          | n la factura | Consulta Prese          | ncial             | prueba         |
| Prov   | risiones a incluir en la fac           | ctura como supl      | idos             |              |                         |                   |                |
| Sele   | ccione las provisiones a incluir e     | en la factura como s | uplidos:         |              |                         |                   |                |
|        | Cliente                                | Importe              |                  | Fecha emisió | òn                      | Descripción       |                |
|        |                                        |                      |                  | 07/05/0000   |                         | provisión 1       |                |
|        | 1515 - Pepe López                      | 250,0000€            |                  | 07/05/2020   |                         | provision         |                |
|        | 1515 - Pepe López<br>1515 - Pepe López | 250,0000€            |                  | 07/05/2020   |                         | provisión por cas | o del covid 19 |

#### ♦ Avisos

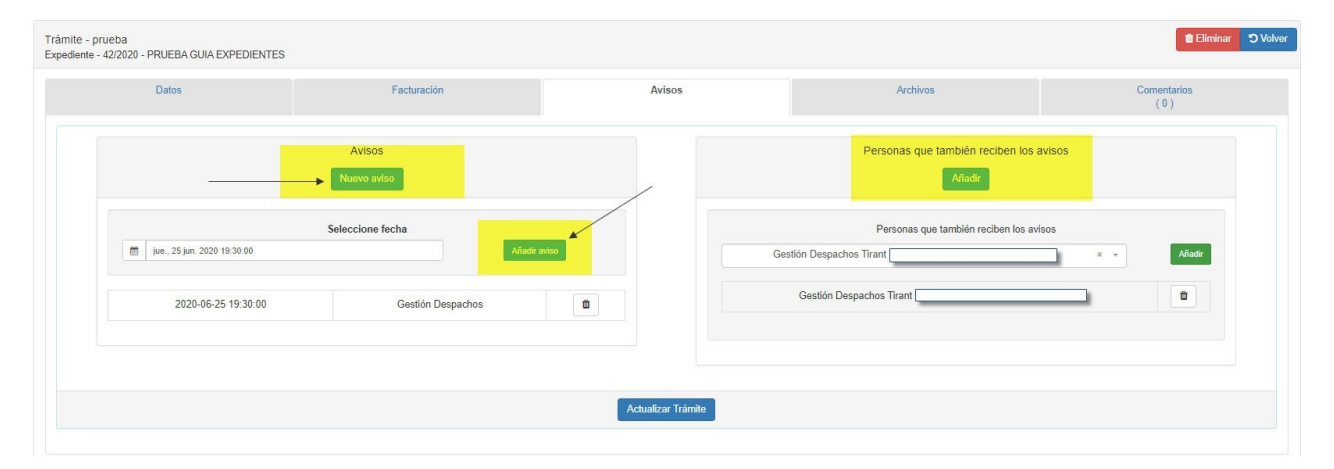

♦ Archivos

- Podrá crear carpetas o nuevos Documentos, conteniendo un Editor de texto:

| Datos                                                                       | Facturación                             | Avisos | Archivos |                | Comenta<br>(0)          | rios                |
|-----------------------------------------------------------------------------|-----------------------------------------|--------|----------|----------------|-------------------------|---------------------|
| Carpeta de archivos del trán<br>Para subir ficheros, puede seleccionarios o | nite<br>p arrastrarlos desde su equipo. |        |          |                | Podrá crear (<br>Docume | Carpetas o<br>entos |
|                                                                             |                                         |        |          | Subir archivee | Actualizar + Crear      | /                   |
| Búsqueda por el nombre del archivo                                          |                                         | u .    |          |                | Of Reconnection         | Compartir           |

#### - Editor de Texto:

Donde dispone de la posibilidad de **crear documentos** sin salir del programa, **la función de dictado** y la **lectura del documento:** 

|                                     | Expediente:                 | 1/2021 - Demanda de separación - Pepe Flores Rodríguez, Gloria Martinez |                   |
|-------------------------------------|-----------------------------|-------------------------------------------------------------------------|-------------------|
| #                                   | )ictar información y que se |                                                                         | Guardando cambios |
| Archivo Ver Insertar Formato Herrar | mientas Tabla Voz           |                                                                         |                   |
| 53 5 ∂ 🖢 🐠 B I                      | ☑ Fuente de sist ∨ 12pt     | ✓ Párrafo ✓ 도 프 프 프 프 프 프 프 프 프                                         |                   |
|                                     | del desumente a             |                                                                         |                   |
|                                     |                             | DEMANDA DE SEPARACIÓN                                                   |                   |

#### - Análisis del documento:

Función que le permitirá analizar sus documentos durante la edición de los mismos.

|                                              | Expediente: 2021-4 - DIVORCIO MUTO ACUERDO - JUAN GOMEZ JURADO                                |
|----------------------------------------------|-----------------------------------------------------------------------------------------------|
| TEMANDA DE SEPARACION                        | Análisis del documento                                                                        |
| Archivo Ver Insertar Formato Herramientes Ta | ola Voz Analítica                                                                             |
| 🚦 S 🔿 🔮 🌒 🛄 Analítica 🖪 I                    | $ \begin{array}{c c c c c c c c c c c c c c c c c c c $                                       |
|                                              | <ul> <li>✓ Tirant Analytics ②</li> <li>Página actual</li> <li>Documento completo ✓</li> </ul> |

En esta nueva función podrá encontrar tres vertientes:

> La Predictiva: donde se predice el ámbito en el que se encuentra

> <u>Analizador inteligente</u>: pues mediante esta función, y de manera automática, se analiza su documento y se contrasta con nuestra Base de Datos.

> <u>Ayuda en la redacción</u>: siendo una herramienta que le ayudará a redactar documentos mediante información contrastada.

Al acceder al documento se le abrirá junto al mismo, una ventana de análisis, la cual realizará, de manera automática, el análisis del documento completo analizando posteriormete <u>pagina a pagina</u> conforme vayamos navegando por el mismo.

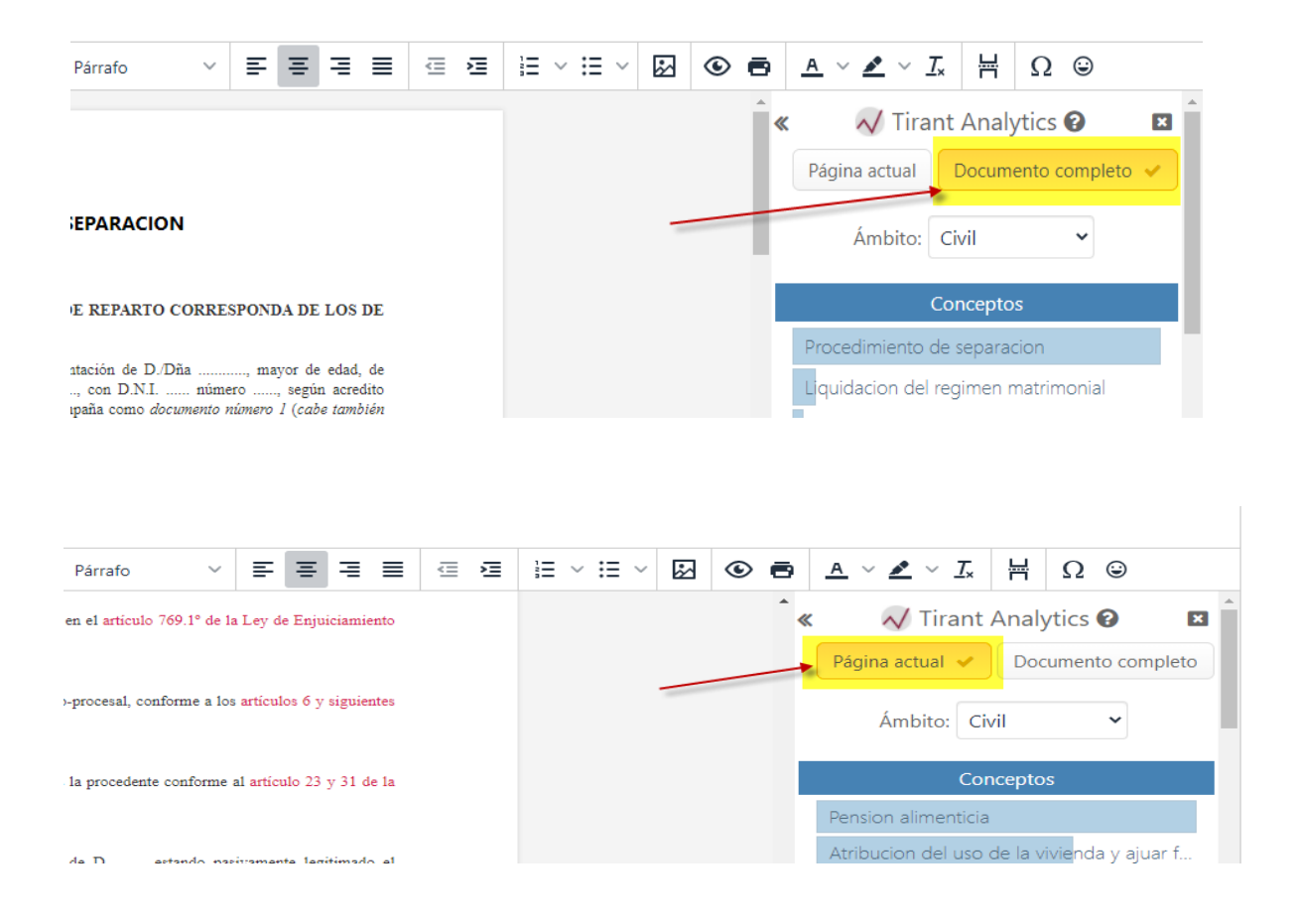

Igualmente podrá obtener información como:

- Conceptos clave del documento: Los cuales podrán ser analizados también, al marcarlos.

| Página actual ✓ Documento completo          |
|---------------------------------------------|
| Ámbito: Civil 🗸                             |
| Conceptos                                   |
| Pension alimenticia                         |
| Atribucion del uso de la vivienda y ajuar f |
| Separacion matrimonial                      |
| Pension compensatoria                       |
| Divorcio                                    |
| Capitulaciones matrimoniales                |
| Levantamiento de las cargas del matrimo     |
| Liquidacion del regimen matrimonial         |
| Mostrar más 🕂                               |
|                                             |
| Documentación sugerida                      |
| Legislación Ocultar/Mostrar                 |
| ∓ Código Civil                              |
|                                             |
| ★★★★★ Artículo 144                          |
| ₹ ★★★★ Articulo 145                         |

- Documentación sugerida:
- ♦ Legislación
- ♦ Doctrina
- ♦ Formularios
- ◆ Jurisprudencia

| »                      | 📈 Tira                       | nt Analytics 😧       |  |  |  |  |
|------------------------|------------------------------|----------------------|--|--|--|--|
|                        | Página actual                | Documento completo 🗸 |  |  |  |  |
|                        | Ámbito:                      | Civil 🗸              |  |  |  |  |
|                        | (                            | Conceptos            |  |  |  |  |
| Procedimiento de sep   | aracion                      |                      |  |  |  |  |
| Condena en costas      |                              |                      |  |  |  |  |
| Separacion matrimoni   | Separacion matrimonial       |                      |  |  |  |  |
| Pension compensatori   | Pension compensatoria        |                      |  |  |  |  |
| Pension alimenticia    | Pension alimenticia          |                      |  |  |  |  |
| Liquidacion del regime | en matrimonia <mark>l</mark> |                      |  |  |  |  |
| Registro civil         |                              |                      |  |  |  |  |
| Divorcio               |                              |                      |  |  |  |  |
|                        | Μ                            | ostrar más 🕂         |  |  |  |  |

|                                                                    | Documentación sugerida                                                                            |                      |
|--------------------------------------------------------------------|---------------------------------------------------------------------------------------------------|----------------------|
| Legislación<br><b>Código Civil</b><br><b>X</b> XXXX Artículo 81    | Con la estrellitas podrá saber<br>la relevancia del artículo<br>dentro del documento<br>analizado | Ocultar/Mostrar      |
| ∓ ★★★★★ Artículo 91                                                |                                                                                                   |                      |
| ∓ ★★★★★ Ley 1/2000, de                                             | 7 de enero, de Enjuiciamiento Civil                                                               |                      |
| <b>∓ ★★★★★</b> Artículo 6                                          |                                                                                                   |                      |
|                                                                    |                                                                                                   |                      |
| 🖡 ★★★★★ Artículo 31                                                |                                                                                                   |                      |
| 📮 ★ 🗙 ★ 🛧 Artículo 394                                             | 4                                                                                                 |                      |
| ∓ ★★★★★ Artículo 769                                               | Con la chincheta, podrá fijar                                                                     |                      |
| ∓ ★★★★★ Artículo 77(                                               | ese documento, evitando<br>perderlo aunque se continúe                                            |                      |
| Doctrina                                                           | con el análisis                                                                                   | Ocultar/Mostrar      |
| <b>Z006</b><br>MEDIDAS PROVISIONALES PRE<br>SOLICITUD, COMPARECENC | EVIAS A LA DEMANDA DE NULIDAD, SEPAR                                                              | ACIÓN O DIVORCIO.    |
| ■ 2006<br>DE LAS MEDIDAS PROVISIONA                                | ales por demanda de nulidad, de sepa                                                              | RACIÓN Y DE DIVORCIO |
| <b>↓ 11/2010</b><br>Concepto y clases de separació                 | ón matrimonial                                                                                    |                      |
| ₽ 06/2010                                                          |                                                                                                   |                      |

#### Podrá obtener información del documento sin necesidad de acceder al mismo.

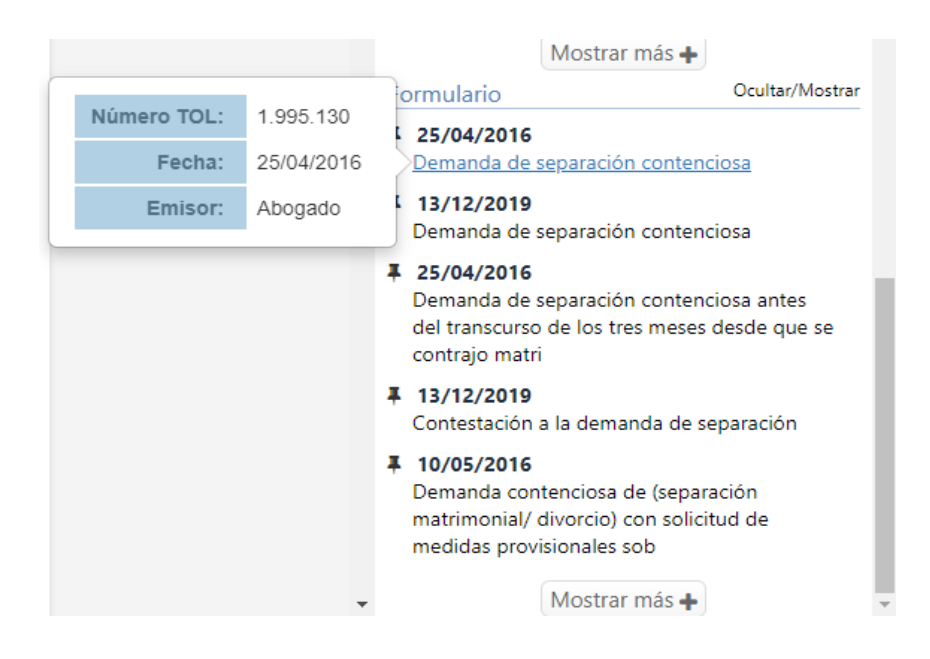

Podrá seleccionar todo el texto, o parte del mismo, de la información facilitada, para copiarla en su escrito.

| Documento TOL1.995.130                                                                                                    | Ver en Tirant Online Copiar todo Copiar selección Salir                                                                                                    |
|----------------------------------------------------------------------------------------------------|----------------------------------------------------------------------------------------------------|
| Demanda de separación contenciosa (                                                                                                    | TOL1.995.130)                                                                                                    |
| Título: Demanda de separación contenciosa<br>Emisor: Abogado<br>Fecha Actualización: 25/04/2016                                                                                                    | Podrá seleccionar todo el texto, o parte<br>de el, de la información facilitada, para<br>copiarla en su escrito.                                                                                                    |
| ТЕХТО                                                                                                    |                                                                                                    |
| AL JUZGADO DE PRIMERA INSTANCIA QUE P                                                                                                    | OR TURNO DE REPARTO CORRESPONDA DE LOS DE                                                                                                    |
| D./Dña, Procurador/a de los Tribunales, er<br>con domicilio en, calle núm puerta<br>otorgado a mi favor que se acompaña como do<br>será conferido apud acta por comparecencia per<br>oficina judicial/ o por comparecencia electrônic<br>cologiado púmoro. del lutro cologia di | n nombre y representación de D./Dña, mayor de edad, de profesión<br>, con D.N.I número, según acredito mediante copia de escritura de poder<br><i>cumento número 1 (cabe también indicar lo siguiente:</i> poder de representación que<br>sonal de mi mandante ante el Letrado de la Administración de Justicia de cualquier<br>a en la correspondiente sede judicial), y estando asistido por el Letrado(a) |

#### Así como podrá analizar PDF e imágenes en PDF

ti 🔒 Di 🗸 Tirant Analytics 🕝 × Página actual Documento completo http://www.tirantonline.com Ámbito: Automático (Penal) 🗸 Documento TOL8.310.198 Presuncion de inocencia Secreto de las comunicaciones Jurisprudencia **Cabecera:** Condena con el texto de la reforma de 2010, como autor de: i) veinticinco delitos de corrupción de menores del art 187. 1 y 5 CP; ii) tres delitos de corrupción de menores del trece años del art. 187. 1, 2 y 5 CP; iii) dos delitos continuados de corrupción de menores previstos en el art 187. 1 y 5 CP; iv) dos delitos continuados de abuso sexual sancionados en el art 181.1, 2 y 4, v) dos delitos continuados de abuso sexual sancionados en el art 181.1, 2 y 4, v) dos delitos de corrupción de menores del art 187. 1 y 5 CP; vi) dos delitos continuados de abuso sexual del art. 181.1, 2 y 4, v) dos delitos de abuso sexual sexual del art. 181.1, 2 y 4, v) dos delitos de abuso aexual del art. 185. CP (en definitiva 20 años en aplicación art. 76)- Primer motivo: nulidad de la prueba. DIRECCON000, tras recibir una denuncia de que un usuario ofrecia sexo por dinero, carga los menasjes del servidor y emite denuncia escrita a la Guardia Civil, con acompañamiento de los mensajes del secargados en un archivo Excel La sentencia afirma su licitud, en base al consentimiento que el acusado como usuario de DIRECCON000, torga en las condiciones de uso.El problema principal es el alcance del consentimiento desde la perspectiva, de la intimidad y de la protección de datos, que no del secreto los arts. 1281 1289 CC, sólo puede prosperar su dicha interpretación es absurda o irracional.Se desestima.Segundo motivo. Presunción de inocencia en especial sobre el conocimiento de dad de las menores. De las 32, sólo tres son menores de 13 años. Entre mensies y delaraciones, el arded de la ded de la suma subiet se deniega. Son cinco años justos y la causa tiene muchas victimas y una extensión indebidas. Se deniega. Son cinco años justos y la causa tiene muchas victimas y una extensión indebidas. Se deniega. Son cinco años justos y la causa tiene muchas victimas y una extensión indebidas. Se deniega. Son cinco años justos y la causa tiene muchas victimas y una extensión indebidas. Se deniega. Infraccion de ley Prueba de cargo Derecho a la intimidad Delito de pornografia infantil Error en la valoracion de la prueba Informes forenses Mostrar más + Documentación sugerida Legislación Ocultar/Mostra Artículo 8. Protección de Ŧ datos de carácter personal. Carta de los Derechos Fundamentales de la Unió 🖡 Código Penal . \*\*\*\* Artículo 185

#### - Compartir archivos

| Trámite - prueba<br>Expediente - 42/2020 - PRUEBA GUIA EXPEDIENTES                                                                                                    |                                                                                                    |                                                                                                    |                                                                   |                                               | Eliminar Svolver                                                                                                    |
|----------------------------------------------------------------------------------------------------|----------------------------------------------------------------------------------------------------|----------------------------------------------------------------------------------------------------|-------------------------------------------------------------------|-----------------------------------------------|----------------------------------------------------------------------------------------------------|
| Datos                                                                                                    | Facturación                                                                                                    | Avisos                                                                                                    | Archivos                                                          |                                               | Comentarios<br>(0)                                                                                                    |
| Carpeta de archivos del trám<br>Parasulir lídaros, puede selecionarios o<br>Marcando la<br>casilla,<br>portemos<br>compartir el<br>archivo<br>PERAS/<br>POEMANDA/<br>PINAS/<br>PINAS/<br>PIN | ite<br>arrastration<br>Fecha expiración<br>Fecha expiración<br>Techa expiración<br>Techa expirac | Podrá indicar la fecha en la que<br>quiera que expire lo comparido e<br>indicar el nombe con quien lo va a<br>compartir<br>papeles Envir por emai<br>IszlinubUIDR&poMmJ ISZIN/YIZLUXZLQ09wTJNuZVJXd | X<br>Kh2NWEvTU9sQQluNhJJLQhXSWNodkj<br>r Dojar de compartir Salir | bir archivos ØActualiz<br>Tamaño<br>144 Bytes | ar ← Cenur ← Cemputir<br>Acciones<br>27 = 10<br>27 = 10<br>27 = 1 |

Será posible compartir los diferentes archivos del trámite, de dos modos:

| Fecha expi | iración         |                         |                  |                  |             |                  |
|------------|-----------------|-------------------------|------------------|------------------|-------------|------------------|
| <b>*</b>   | 30/06/2020      | )                       |                  |                  |             |                  |
| Compartid  | o con           |                         |                  |                  |             |                  |
| Juan (clie | ente)           |                         |                  |                  |             |                  |
| Enlace par | a compartir     | Copiar al portapapeles  | Enviar por email |                  |             |                  |
| https://ge | stion.tirant.co | m/shared/enluejl5Zlhwbl | JIDRkpoMmJ1S2hMY | IZLUXZLQ09wTjNuZ | VJKdXh2NWEv | /TU9sQ0luNnJJL0ł |
|            |                 |                         |                  |                  |             |                  |

Mediante <u>un enlace directo</u>, que se genera al compartir el archivo o

> Mediante <u>vía email</u>. Debiendo tener en cuenta que el programa de Gestión de Despachos trabaja como intermediario del correo particular de cada usuario.

| Compartido con                                                                                                    |   |
|----------------------------------------------------------------------------------------------------|---|
| Juan (cliente)                                                                                                    |   |
| Enlace para compartir Copiar al portapapeles                                                                                                   |   |
| Enviar email                                                                                                    | × |
| Contacto Q Buscar  Todos O Usuarios Clientes O Contactos A + Añadir contacto Utilice el buscador para seleccionar los destinatarios del correo |   |
|                                                                                                    |   |

♦ Comentarios

| Trámite - prueba<br>Expediente - 42/2020 - PRUEBA GUIA EXPEDIEN | TES                               |          |                                            | ti Eliminar Ovolver |
|-----------------------------------------------------------------|-----------------------------------|----------|--------------------------------------------|---------------------|
| Datos                                                           | Facturación                       | Avisos   | Archivos                                   | Comentarios<br>(1)  |
|                                                                 | Nuevo Comentario                  |          | Enviar                                     | <b>*</b>            |
|                                                                 | Gestión Despachos menos de 1      | minuto   |                                            |                     |
|                                                                 | Presentada Demanda dia 23/06/2020 | PC       | odrá eliminar o<br>Editar el<br>comentario |                     |
|                                                                 |                                   | <u> </u> |                                            |                     |

## **1.8 Facturas y Proformas**

- Listado de Facturas
- Se puede Editar
- Se puede Descargar PDF
- Eliminar (siempre que no haya sido generada)

ø

- Compartir 🧖

| .V-TROEDAY       |                  |                                                       |                |                         |        |                |           |              |                  |                   | N.            |
|------------------|------------------|-------------------------------------------------------|----------------|-------------------------|--------|----------------|-----------|--------------|------------------|-------------------|---------------|
| s generales      | Clientes         | Partes Provis                                         | siones Tråm    | Facturas y<br>Proformas | Tareas | Archivos       | Emails    | Docs. BB.DD. | Comen<br>(0      | tarios<br>)       | Mensajes Li   |
| tado Facturas    | Listado Profor   | mas                                                   |                |                         |        |                |           |              |                  |                   |               |
| Listado de fact  | turas            |                                                       |                |                         |        |                |           |              |                  | Q Fil             | trar facturas |
| Totales factura: | : 121,0000€   To | tales liquidar: 0,0000€                               |                |                         |        |                |           |              |                  |                   |               |
| Fecha Emisiór    | n                | Cliente                                               | Número factura | Total factu             | Ira    | Total liquidar | Facturad  | io por       | A<br>favor<br>de | Estado<br>factura | Opciones      |
| 02/07/2020       |                  | Pepe López - Exp. 42/2020 -<br>PRUEBA GUIA EXPEDIENTE | s 251941       | 121,0000€               |        | 0,0000€        | Gestión [ | Despachos    |                  |                   | ø×⊵⇔          |

#### Listado de Proformas

-- Se puede Editar - Se puede Descargar PDF 囚 ٥ - Generar facturación Ŵ - Eliminar (siempre que no haya sido generada) - Compartir ~ 42/2020 - PRUEBA GUIA EXPEDIENTES - Pepe López 🖋 Datos generales Clientes Partes Provisiones Facturas y Proformas Tareas Archivos Emails Docs. BB.DD. Comentarios Mensajes Lexnet Trámites Listado Facturas Listado Pro Listado de proformas Q Filtrar facturas Totales factura: 121,0000€ | Totales liquidar: 0,0000€ A favor Estado de factura Opciones Fecha Emisión Cliente Número factura Total factura Total liquida Facturado por Pepe López - Exp. 42/2020 -PRUEBA GUIA EXPEDIENTES PRF6 / 🗠 🗢 🖻 02/07/2020 1.815,0000€ 1.736,0000€ Gestión Despachos

## 1.9. Tareas

#### - Crear nueva Tarea

| + Nueva tarea                      |               |                                      |                         |                     | ×           |            |               |
|------------------------------------|---------------|--------------------------------------|-------------------------|---------------------|-------------|------------|---------------|
| * Descripción                      |               |                                      |                         |                     |             |            |               |
| PRUEBA                             |               |                                      |                         |                     |             |            |               |
| Gastos Previstos                   | Tipo de Tarea |                                      | Responsable prin        | <b>cipal</b><br>nos | ~           |            |               |
| Fecha de la tarea                  |               | Avisos                               |                         | Nuevo aviso         |             |            |               |
| Hora/Min.     00:00 Hasta la fecha |               | 2020-07-02 13:30                     | 1. 2020 13:30:00        | Añadir aviso        |             |            |               |
| Hasta la fecha                     |               | Personas que tam<br>Avisar también a | bién reciben los avisos | S Añadi             |             |            |               |
|                                    |               |                                      | >                       | Guardar Tarea       |             |            |               |
| ista de tareas                     |               |                                      |                         |                     |             |            | + Nueva tarea |
|                                    |               |                                      |                         |                     |             |            |               |
| Descripción                        |               | Fecha inicio                         | Fecha fin               | Dias                | Responsable | Calendario | Acciones      |

Permite especificar tareas previstas para el expediente, incorporándose automáticamente a la agenda y definir.

## 1.10. Archivos

Podrá guardar los archivos que desee dentro del gestor, crear "Carpetas" para almacenarlos, "Renombrar" el archivo, enviarlo por correo o como un enlace y modificar su ubicación desde su gestor.

| rchivos                                                                               |                       |                                                               |
|---------------------------------------------------------------------------------------|-----------------------|---------------------------------------------------------------|
| Carpeta de archivos del expediente                                                    |                       | Podrá compartir y crear                                       |
| O Para subir ficheros, puede seleccionarlos o arrastrarlos desde su equipo.           |                       |                                                               |
| Büsqueda por el nombre del archivo                                                    |                       | Subir archivos CActualizar + Crear → Compartir                |
| □ Nombre                                                                              | Fecha de modificación | Podrá editar Descargar Acciones                               |
| □ ▶ 🖿 Tràmites/                                                                       |                       | Renombrar, Mover, Eliminar, y ver<br>las diferentes Versiones |
| □ 🙀 Ley 20-2017 de 28 de diciembre de la Generalitat de tasas En valenciano_10451.odt | 02/07/2020 14:10:54   | / ± ∉ ≓ ů ⊃                                                   |
| Represente-133941-20200619T102854 zip                                                 | 19/06/2020 10:28:55   | 10.4 KB                                                       |

## 1.11. Emails

#### Recibir correos electrónicos:

Tirant Gestión, facilitará para cada asunto judicial del cliente, un buzón específico que servirá para la gestión de la documentación judicial asociada al procedimiento.

Este buzón específico, consistente en un código asociado a una cuenta de Correo Tirant precedida del nombre del cliente, deberá figurar en la casilla correspondiente al "correo en copia".

La finalidad es que el procurador del cliente, en la casilla de "correo en copia", inserte dicho buzón específico, con la funcionalidad de que el correo principal y su documentación, puedan ser fácilmente gestionados por el cliente y ordenados en Tirant Gestión.

| nviar emails al expediente                                    |                                        |
|---------------------------------------------------------------|----------------------------------------|
| nail asignado al despacho                                     | Código del expediente                  |
| tirant.44cce242@despachos.tirant.net                          | b9139f37                               |
| is correos se deben dirigir a la dirección indicada y se debe | anadir el codigo indicado en el asunto |

Los correos que reciba se encontraran en la pestaña de "Email". Podrá descargarse el correo o borrarlo. Y los archivos adjuntos podrá elegir almacenarlos en su carpeta de "Archivos"

| 42/2020 - PRUEE | A GUIA EXPEDIENTES - Pepe López 🕜                                                                         |   | _      |                | Setiquetas          | 1 Eliminar | <b>↔</b> Con |
|-----------------|----------------------------------------------------------------------------------------------------|---|--------|----------------|---------------------|------------|--------------|
| Correo elect    | rónico                                                                                                    | × | os     | Emails         | Docs. BB.DD.        | Comentari  | ios          |
| Fecha/Hora      | 02/07/2020 14:04:26                                                                                       |   |        |                |                     | (0)        |              |
| De              | gsolana@tirant.com                                                                                        |   |        |                | Podrá descargar el  |            | U            |
| Asunto          | Comunicaciones del expediente 42/2020:PRUEBA GUIA EXPEDIENTES - ad02153f                                  |   |        |                | email, o eliminarlo | Opcio      | ones         |
| Contenido       | S Descargar email                                                                                         |   | PEDIEN | TES - ad02153f |                     |            | r.           |
| Adjuntos        | Seleccionar todos     Seleccionar todos     Seleccionar todos     Seleccionar todos     Copiar a Archivos |   |        |                |                     |            |              |
|                 |                                                                                                    |   |        |                |                     |            |              |

También podrá:

Compartir el expediente en general

Se compartirán los Datos generales, Clientes, Partes, Trámites, Tareas, y Archivos.

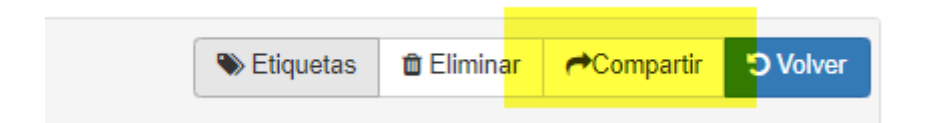

| Compa     | rtir             |                        |                    |                 |             |                  | ×          |
|-----------|------------------|------------------------|--------------------|-----------------|-------------|------------------|------------|
| Fecha ex  | piración         |                        |                    |                 |             |                  |            |
| m 🖄 🗙     | Fecha exp        | piración (opcional)    |                    |                 |             |                  |            |
| Comparti  | do con           |                        |                    |                 |             |                  |            |
| Compar    | tido con         |                        |                    |                 |             |                  |            |
| Enlace pa | ara compartir    | Copiar al portapapeles | Enviar por email   |                 |             |                  |            |
| https://g | estion.tirant.co | om/shared/OWtkVTY0Szd  | lza0JuSHgvY1QrNGdl | kbjcvdjBuMFI1OE | w2M3Btd1NIU | JU01SjdkZWZ4d1p0 | Q2NhR1FWa1 |
| Desde     | 18/06/2020       |                        |                    |                 | Actualizar  | 💼 Dejar de compa | rtir Salir |

Podrá compartir dicho expediente de dos modos:

- > Mediante un enlace directo, que se genera al compartir el expediente, o
- Mediante vía email. Debiendo tener en cuenta que el programa de Gestión de Despachos trabaja como intermediario del correo particular de cada usuario.

Acción de Exportar un expediente en zip

> Notificar la finalización de la generación del zip de exportación de expediente.

| + Número | 🕂 Tipo de expediente                           | + Fecha de Inicio                                              | + Denominación                                             | + Clientes                                  | Opciones                  |
|----------|------------------------------------------------|----------------------------------------------------------------|------------------------------------------------------------|---------------------------------------------|---------------------------|
| 42/2020  | Civil                                          | 18/06/2020                                                     | PRUEBA GUIA<br>EXPEDIENTES                                 | Pepe López                                  |                           |
| 40/2020  | Civil                                          | 18/06/2020                                                     | PRUEBA GUIA EXPEDIENTE                                     | Pepe López                                  |                           |
| 38/2020  | Civil                                          | 20/05/2020                                                     | Divorcio                                                   | juan francisco lópez                        | a 🏷 🖉 🖬 🖬                 |
|          | En unos insta<br>sección Archi<br>tamaño del e | antes aparecerá un fic<br>ivos del expediente. E<br>xpediente. | hero zip con todos los datos<br>ste proceso puede tardar m | s y ficheros del expe<br>ás o menos dependi | diente en la<br>iendo del |
|          |                                                |                                                                |                                                            |                                             |                           |
|          |                                                | Busqueda Avanzad                                               | la 🕶                                                       | Q Bứ                                        | isqueda                   |
|          |                                                | Busqueda Avanzad                                               | ntes                                                       | Q Bú<br>Opcione                             | isqueda                   |

En el apartado de Archivos, encontrará el expediente descargado en Zip, el cual podrá descargar.

| )atos<br>nerales           | Clientes                                                   | Partes      | Provisiones                       | Trámites           | Factura<br>Proform | asy Ta<br>mas  | reas    | Archivos | Emails       |            | Docs. BB.DD.         | Comenta<br>(0) | rios Mer<br>Le |
|----------------------------|------------------------------------------------------------|-------------|-----------------------------------|--------------------|--------------------|----------------|---------|----------|--------------|------------|----------------------|----------------|----------------|
| rchivos                    |                                                            |             |                                   |                    |                    |                |         |          |              |            |                      |                |                |
|                            |                                                            |             | n e el e n t e                    |                    |                    |                |         |          |              |            |                      |                |                |
| Carpe                      | ta de archiv                                               | vos del ex  | pediente                          |                    |                    |                |         |          |              |            |                      |                |                |
| Carpe<br><sup>®</sup> Para | subir ficheros, pue                                        | VOS CIELIEX | s o arrastrarlos deso             | de su equipo.      |                    |                |         |          |              |            |                      |                |                |
| Carpe     Para             | subir ficheros, pue                                        | vos del ex  | s o arrastrarlos desc             | de su equipo.      |                    |                |         |          |              |            | <b>2</b>             |                |                |
| Carpe     Para     Búsquee | subir ficheros, pue                                        | VOS CIELEX  | pediente<br>s o arrastrarlos desc | de su equipo.      |                    |                |         |          | ▲ Subir arch | ivos       | 2 Actualizar         | + Crear        | r Compartir    |
| Carpe Para Búsqued Nombre  | ta de archiv<br>subir ficheros, pue<br>la por el nombre de | VOS QEI EX  | s o arrastrarlos desc             | de su equipo.<br>Q | F                  | =echa de modif | icación |          | 1 Subir arch | ivos<br>Ta | C Actualizar<br>maño | + Crear        | Compartin      |

## 1.10. Docs. BB.DD

Documentos que puede adjuntar desde la Base de Datos al expediente.

Desde este apartado, tiene acceso a la Base de Datos para realizar búsquedas y adjuntar la documentación al expediente.

| ar                    |                         |        |             |          |                                                                       |        |          | Etiquetas | â Eliminar       | O Cancelar Edició |
|-----------------------|-------------------------|--------|-------------|----------|-----------------------------------------------------------------------|--------|----------|-----------|------------------|-------------------|
| Datos generales       | Clientes                | Partes | Provisiones | Trámites | Listado Facturas                                                      | Tareas | Archivos | Docs.     | BB.DD.           | Comentarios ( 0   |
| Listado de Documentos |                         |        |             |          | Puede acceder directamente a la E<br>relacionar documentos de la Base |        |          | Buscar en | la base de datos |                   |
| Titulo                |                         |        |             |          |                                                                       |        |          |           |                  |                   |
| No tiene documento    | os asignados al expedie | nte    |             |          |                                                                       |        |          |           |                  |                   |
|                       |                         |        |             |          |                                                                       |        |          |           |                  |                   |
| ado por: Gestión Des  | pachos                  |        |             |          |                                                                       |        |          |           |                  |                   |
| ha de creación: 01/0  | 5/2017 17:44:54         |        |             |          |                                                                       |        |          |           |                  |                   |
|                       |                         |        |             |          |                                                                       |        |          |           |                  |                   |

## 1.11. Comentarios

Apartado libre donde puede indicar datos de interés del expediente.

## 1.12. Mensajes Lexnet

Aquí es donde se almacenarán los mensajes que tenga en Lexnet cuando se conecte a través de Tirant Box y tenga establecido en datos generales el número NIG.

| Datos generales        | Clientes         | Partes | Provisiones | Trámites  | Listado Facturas | Tareas   | Archivos | Docs. BB.DD. | Comentarios (0) | Mensajes Lexnet |
|------------------------|------------------|--------|-------------|-----------|------------------|----------|----------|--------------|-----------------|-----------------|
| Тіро                   |                  | NIG    | Proc        | edimiento | Envio            | Descarga |          | Colegio      |                 | 1               |
| Creado por: Gestión De | espachos         | K      |             |           |                  |          |          |              |                 |                 |
| Fecha de creación: 28  | 02/2019 09:50:37 |        |             |           |                  |          |          |              |                 |                 |
| Fecha de modificaciór  | : 28/02/2019 09: | 50:37  |             |           |                  |          |          |              |                 |                 |

## 1. <u>RECURSOS COMPARTIDOS</u>

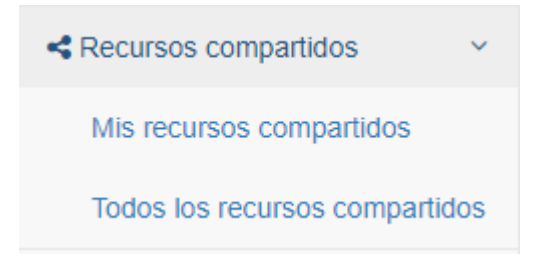

Mis recursos compartidos

#### Cada usuario podrá ver y gestionar los recursos que ha compartido

| Mis recursos compartidos                  | Podrá ver los recursos que usted ha compartido |                   |                                         | Realizar una búsqueda<br>avanzada de los recurso | 5                  |                |                   |  |  |
|-------------------------------------------|------------------------------------------------|-------------------|-----------------------------------------|--------------------------------------------------|--------------------|----------------|-------------------|--|--|
| Recurso compartido                        |                                                |                   |                                         | compartidos                                      |                    |                |                   |  |  |
| Recurso compartido                        |                                                |                   |                                         | В                                                | isqueda Avanzada 🔺 |                |                   |  |  |
| Compartido por                            |                                                |                   | Compartido con                          |                                                  |                    |                |                   |  |  |
| Usuario                                   |                                                | Compartido con    |                                         |                                                  |                    |                |                   |  |  |
| Fecha inicio                              |                                                |                   | Fecha expiración                        |                                                  |                    |                |                   |  |  |
| 🗎 🗙 Inicio desde                          | 🗎 🗙 Inicio hasta                               | Ver p<br>sido c   | or quien ha<br>compartido y<br>on quien | de                                               |                    | × Fin hasta    | O Búsqueda        |  |  |
| Total de recursos compartidos activos: 74 |                                                | $\square$         |                                         |                                                  | Ver el esta        | ldo Ver<br>com | página<br>partida |  |  |
| Recurso compartido                        |                                                | Compartido por    | Compartido con                          | Fecha expiración                                 | Fecha inicio       | Estado         | Opciones Editar   |  |  |
| Factura AB27                              |                                                | Gestión Despachos | Julio                                   |                                                  | 01/07/2020         | Activo         |                   |  |  |
| Archivo del expediente : nuevo_docume     | ento_1                                         | Gestión Despachos |                                         |                                                  | 23/06/2020         | Activo         | ۰ ۲               |  |  |
| Expediente 42/2020 (PRUEBA GUIA EX        | Gestión Despachos                              |                   |                                         | 18/06/2020                                       | Activo             | Ver lista de   |                   |  |  |
| Archivo del despacho: datos               | Gestión Despachos                              | juan francisco    |                                         | 20/05/2020                                       | Activo             | facturas       |                   |  |  |
| Lista de facturas (906 facturas)          | Gestión Despachos                              |                   |                                         | 29/04/2020                                       | Activo             | • 7 <b>=</b>   |                   |  |  |
| Factura Ma20201                           |                                                | Gestión Despachos | javier moreno                           |                                                  | 29/04/2020         | Activo         | • 3               |  |  |

#### Todos los recursos compartidos

El administrador del programa podrá ver todo lo que se ha compartido en el programa, por todos los usuarios de éste.

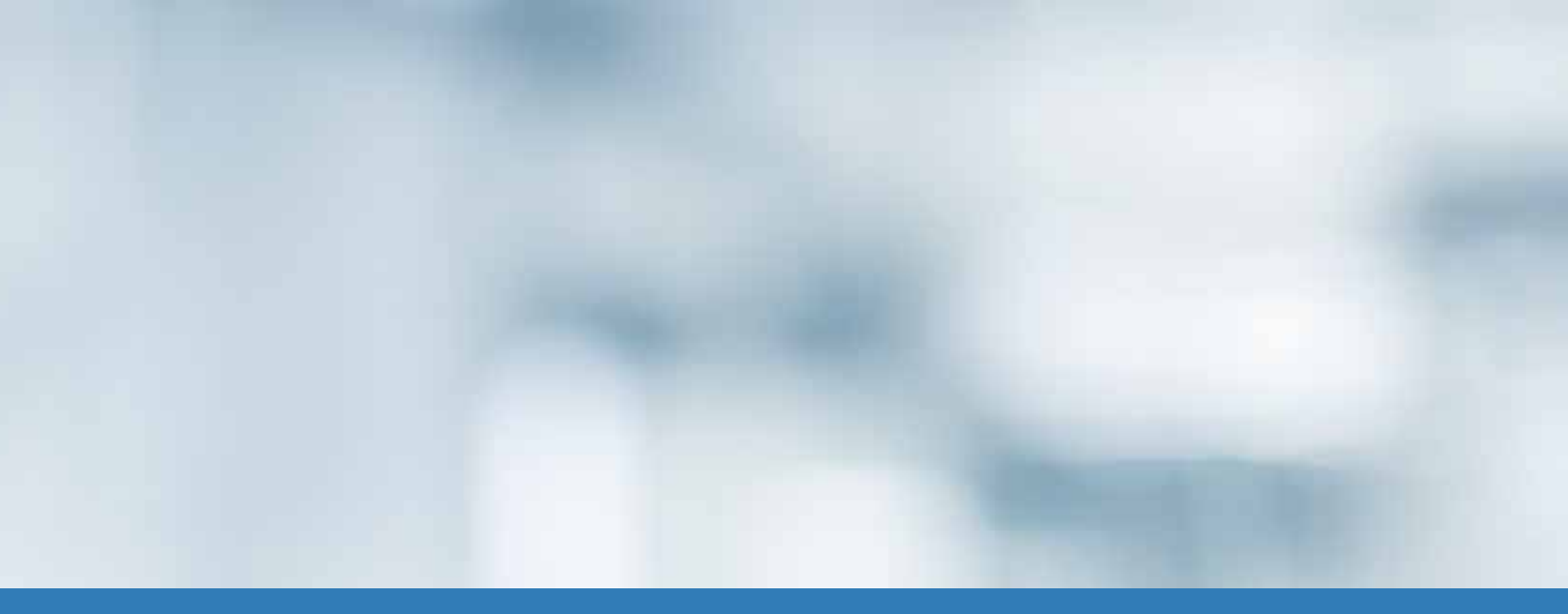

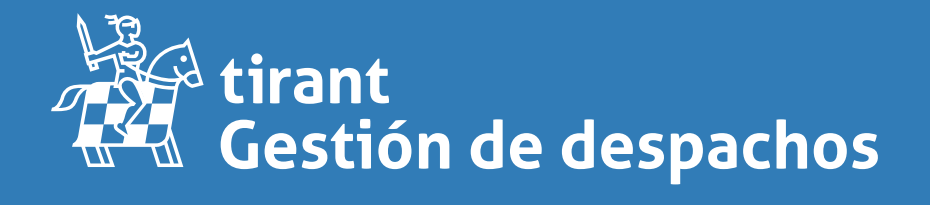

gestion.tirant.com